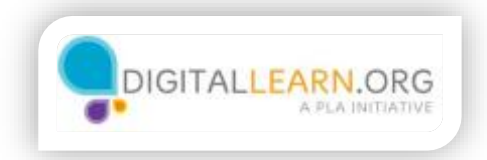

## Searching for Messages

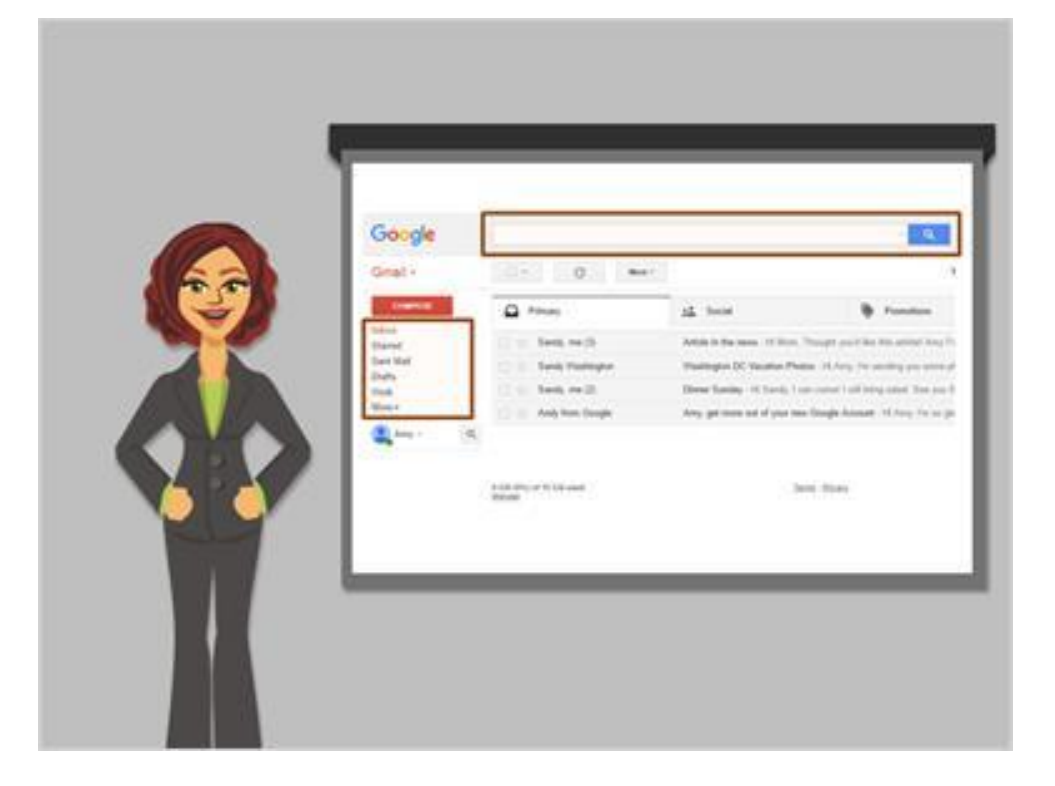

If you need to find a specific email, you don't have to look through the inbox or other folders.

Instead, you can use the Search box at the top.

This will search through all of your email, no matter where it is, or how old it is.

You can find messages even if you don't know who sent it, or when.

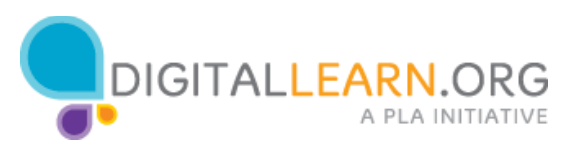

| Google                             |                      | - Q                                                                                             | III 0 0      |
|------------------------------------|----------------------|-------------------------------------------------------------------------------------------------|--------------|
| inal -                             | 0 ····               | 1444 ( 3 )                                                                                      | . 0-         |
| dimension -                        | D Primary            | sta laciar 🐐 Premium 🔹                                                                          |              |
| and .                              | 11 In Banky ine (D   | Adds in the same in them, Trought you'd like this article Arry Fernanded reamage From 1         | ten Apr22    |
| ers Mail                           | C III Serly Technyte | Westington DC Vacation Photon. 16 Array Vin samiling you some photon from my mig to West        | ing an April |
| luik.                              | D = Servic me (2)    | Desire Sanday - Ht Bandy - Last control 1 will being safed. This you 'Banday' - Any Dr. Kat, Ap | N. Arti      |
| 198 ÷                              | 🖂 🗇 Andy here Gauges | Arry, get more set of your two Google Accessed. 19 Juny, The set glod you decided to by our 2   | in Arth      |
|                                    |                      |                                                                                                 | 10000        |
|                                    |                      |                                                                                                 |              |
| No recent chain<br>Shat a two sime |                      |                                                                                                 |              |

Just like searching for a website, you can type any word or phrase to find **what you're looking for. This could be a person's name, a word in the** subject, or a word in the message,

Let's try searching for a message.

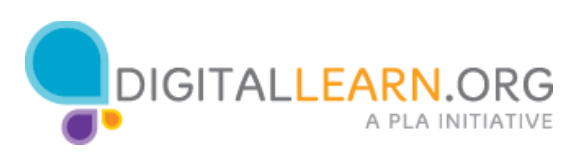

|   | Mich                          |                                                                                                    |
|---|-------------------------------|----------------------------------------------------------------------------------------------------|
|   | TRANSPORT                     |                                                                                                    |
|   | C+ () Res+                    | Hat ( ) III - Q-                                                                                    |
|   | (2.4) Early Visitinger        | Lands on Wednesday. 16 Awy, Lef's print heads of On's on Westmoding. Yes at 2728 South Long. Apr 24 |
| 4 |                               |                                                                                                    |
|   | 4-10 at 10-10 and<br>Strategy | Jam fitosu                                                                                          |
|   |                               |                                                                                                    |
|   |                               |                                                                                                    |
|   |                               |                                                                                                    |
|   |                               |                                                                                                    |
|   |                               |                                                                                                    |
|   |                               | Aurich Constantingen                                                                                |

Amy needs to find the address for a restaurant where she is meeting her friend Sandy. She types the word "lunch" and presses the Enter key to do the search.

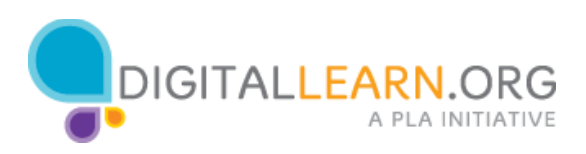

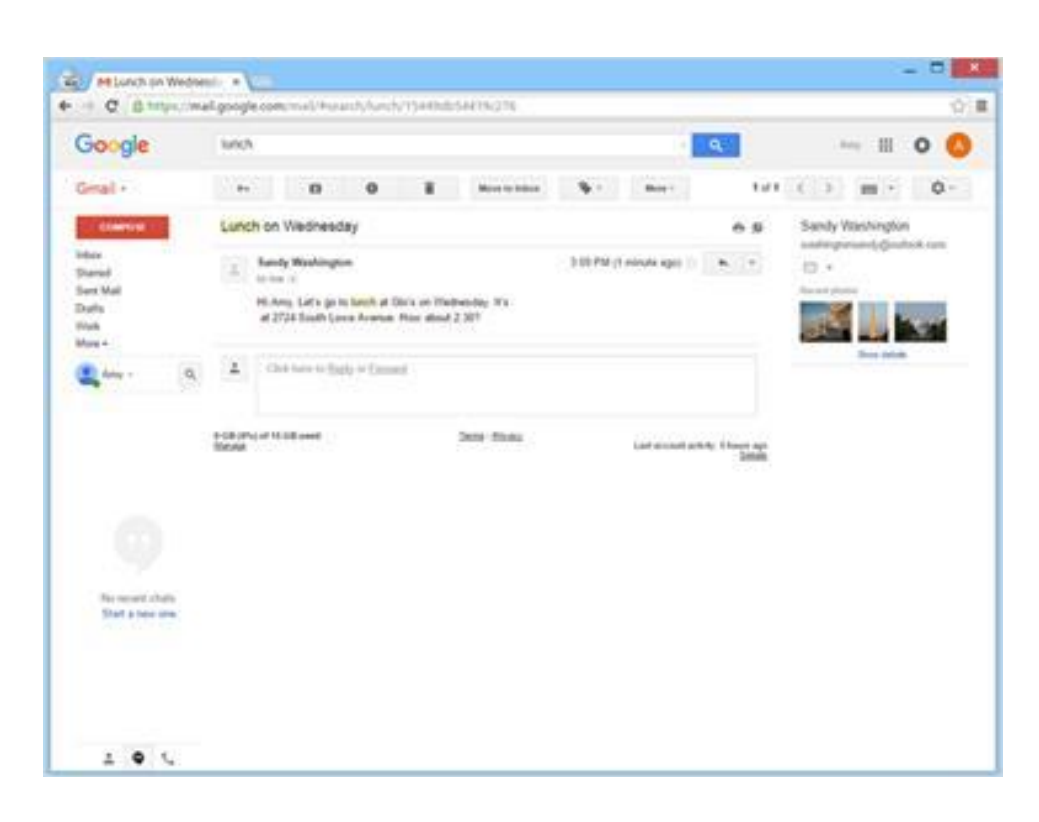

The message comes up in the search results, and Amy can open it to get the information she needs.

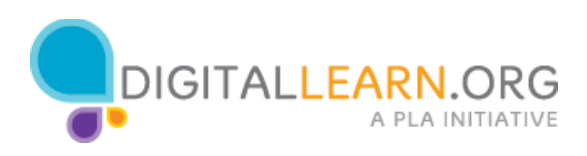

| Google                                                                   | lunch .                                                 | Q.1                           | 0 0                                                                                                    |
|--------------------------------------------------------------------------|---------------------------------------------------------|-------------------------------|----------------------------------------------------------------------------------------------------|
| Small +                                                                  | from a second a                                         | 1.01                          | () m· 0·                                                                                                   |
| disertent<br>Named<br>Samed<br>Saths<br>Naths<br>Naths<br>Naths<br>Naths | Ne<br>Tratpat<br>Factor sector<br>Sande<br>Datatet face | 6.5<br>N. (*                  | Samly Vanhington<br>salatingenand, glowlook case<br>*<br>Team plane<br>Dam plane<br>Dam plane<br>Dam plane |
| <b>1</b>                                                                 | A                                                       | rk-ly, 1 kanet age<br>Sellekt |                                                                                                    |
| No recent chain<br>Shat a two cam                                        |                                                         |                               |                                                                                                    |

If you can't find what you're looking for, or want to narrow down your search, we can find more search options by clicking the dropdown arrow at the end of the search box.

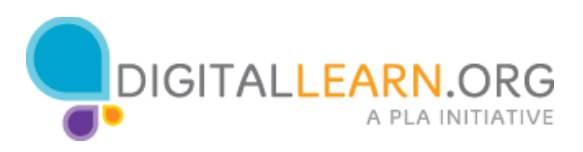

| Google            | lunch .                                                                                                    | 0.00            | II O 🙆             |
|-------------------|----------------------------------------------------------------------------------------------------|-----------------|--------------------|
| Senal +           | Santh ander 2                                                                                                    | 101             | () m · 0-          |
| Contra La         |                                                                                                    | 6.5             | Sandy Vitis/Angton |
| here .            |                                                                                                    | N 1             | D .                |
| and Made          |                                                                                                    |                 | Annual States      |
| huth              | Nut the events<br>Junch                                                                                                    |                 | 100 A              |
|                   | Dough tase                                                                                                    |                 | Sine paints        |
| Area and a second | A loss of strength                                                                                                    |                 |                    |
|                   | El Darit Induite dura                                                                                                    |                 |                    |
|                   | The grant from 1 mm 1                                                                                                    | mits: Education |                    |
| 1                 | Data addam is any 2 of                                                                                                    |                 |                    |
|                   | Q Costs The off fit meth -                                                                                                    |                 |                    |
|                   | Sector of the sector of the se |                 |                    |
|                   |                                                                                                    |                 |                    |
|                   |                                                                                                    |                 |                    |
| Shart a new sites |                                                                                                    |                 |                    |
|                   |                                                                                                    |                 |                    |
|                   |                                                                                                    |                 |                    |

With these options, you can find messages sent to or from certain people, with a certain subject, with an attachment, or from a certain date range.

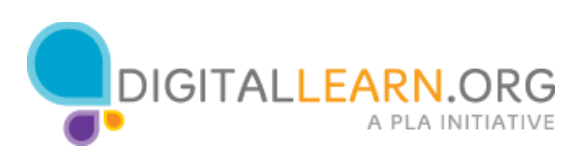

| Google                                                                                             | lunch.                                                       |                                                                                                    |                        | Q.1                 | 0 0                                                                                                    |
|----------------------------------------------------------------------------------------------------|--------------------------------------------------------------|----------------------------------------------------------------------------------------------------|------------------------|---------------------|----------------------------------------------------------------------------------------------------|
| Secal -<br>das<br>Damid<br>Les Mal<br>Anta<br>Anta<br>Anta<br>Anta<br>Anta<br>Anta<br>Anta<br>Anta | Annal<br>From<br>So<br>Solar<br>Anna<br>Anna<br>Anna<br>Anna | All Mad<br>Index<br>Startet<br>Seet Mad<br>Crafts<br>Crafts<br>Dawn<br>Traysh<br>Mad & Spare & Tresh<br>Read Mad<br>Ursmal Mad |                        | 101<br>05           | C ( ) m · O-<br>Sandy Wachington<br>satisfyrerwerk (disable) can<br>D ·<br>Konne of the<br>D ·<br>Konne of the<br>D ·<br>Konne of the<br>D ·<br>Konne of the<br>D ·<br>Konne of the |
|                                                                                                    | Ci Start<br>Sim (*<br>Data et                                | Becal<br>Promotione<br>Updates<br>Forms                                                                                        | E Code The off R1 meth | na, then an<br>Said |                                                                                                    |
| No securit chain<br>Shat y two ann                                                                 |                                                              |                                                                                                    |                        |                     |                                                                                                    |

Now that you've seen how Amy works with her email, why don't you try exploring some of these features on your own!

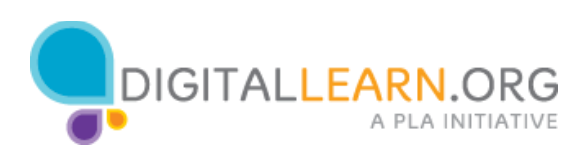